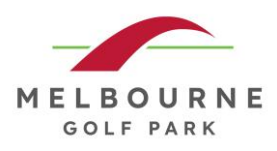

## MGP Monday Night Course Tournaments

## How to enter a 9-hole Tournament

- 1. Purchase your golf balls at reception/ball machine
- 2. Log into Trackman Kiosk Screen using the QR code Quick Log in, via the Trackman App
- 3. Go to tournaments
- 4. Select MGP Weekly Tournament
- 5. Enter Handicap Details (if a player does not have a handicap enter 36)
- 6. Play round
- 7. Ensure round is complete before the tournament end time of 10pm

## **Contact Information:**

For questions regarding the Tournament or how to enter, please contact:

Charlie Falconer Email: events@melbournegolfpark.com.au Phone: 03 9696 4653

MGP Monday Night Course Tournament How to Enter v1 – Effective Date: 22/06/2025